## A PROGRAMMER FOR MOTOROLA MC68HCx05 MICROCONTROLLERS

MC68HC805C4 MC68HC705C4A MC68HC705C8 MC68HC705C8A MC68HC705C9A MC68HC705C9A MC68HC705D9 MC68HC705B5 MC68HC705B16 MC68HC705P6 MC68HC705P6 MC68HC705P9 MC68HC705J1 MC68HC705J2

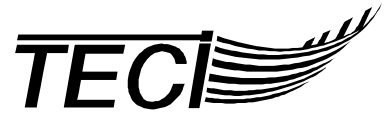

The Engineers Collaborative, Inc. Web: www.tec-i.com E-Mail: Sales@tec-i.com

## \* \* \* IMPORTANT WARRANTY AND LIABILITY INFORMATION \* \* \*

The Engineers Collaborative, Inc. warrants the diskette on which the software is furnished to be free from defects in materials and workmanship for a period of 90 days from the date of shipment to you. The MCPM-3 Programmer hardware is warranted for a period of 6 months. This includes parts and labor and free technical support. Except as indicated above, there are no other warranties, expressed or implied. No warranty of fitness for a particular purpose is offered. The user is advised to test the software thoroughly before relying on it. The user assumes the entire risk of using the product. The total liability of The Engineers Collaborative, Inc. is limited to the purchase price of the product, and does not cover any lost profits, special, incidental or consequential damages, or any claim against the purchaser by any party.

## \* \* \* SOFTWARE LICENSE STATEMENT \* \* \*

This software is protected by US copyright law and international treaty provisions. Therefore, you must treat this software *just like a book*, with the following exception. The Engineers Collaborative, Inc. authorizes you to make archival copies of the software for the sole purpose of backing-up our software and protecting your investment from loss. By saying, *just like a book*, The Engineers Collaborative, Inc. means that the software can not be used by two different people in two different places at the same time.

## \* \* \* OTHER \* \* \*

The information contained in this manual has been carefully checked and is believed to be accurate and complete at the time of printing. However, no responsibility is assumed for errors that might appear. The Engineers Collaborative, Inc. reserves the right to make changes to the product and/or the manual at any time without notice. Furthermore, The Engineers Collaborative, Inc. assumes no liability arising out of the use or application of any of its products. No part of this document may be copied or reproduced in any form or by any means without prior written consent of The Engineers Collaborative, Inc.

Trademarks:

IBM, IBM PC, XT, AT, PS-2, PC-DOS are registered trademarks of the IBM Corp. Microsoft and MS-DOS are registered trademarks of Microsoft Corporation. Motorola is a registered trademark of Motorola, Inc. C ASYNCH MANAGER is a registered trademark of Blaise Computing, Inc. Vermont Views is a registered trademark of Vermont Creative Software.

(C) Copyright 1989-2004 The Engineers Collaborative, Inc. Web: www.tec-i.com All rights reserved Printed in the U.S.A.

## TABLE OF CONTENTS

| 1.0 INTRODUCTION                          | 4 |
|-------------------------------------------|---|
| 2.0 PACKING LIST                          | 5 |
| 3.0 SYSTEM REQUIREMENTS                   | 6 |
| 4.0 MC68HC05 DEVICES SUPPORTED            | 6 |
| 5.0 GETTING STARTED                       | 7 |
| 5.1 CREATING A WORKING ENVIRONMENT        | 7 |
| 5.2 THE DISTRIBUTION DISKETTE             | 7 |
| 5.3 HARDWARE                              | 8 |
| 5.4 INITIAL TEST OF THE MCPM-3 PROGRAMMER | 9 |
| 5.5 USING THE TUTORIAL EXAMPLE            | 9 |
| 6.0 TMCPM3.EXE PC BASED CONTROL PROGRAM1  | 0 |
| 6.1 INVOKING TMCPM3                       | 0 |
| 6.2 TMCPM3 SCREEN DISPLAY                 | 0 |
| 6.3 TMCPM3 MENU OPTIONS 1                 | 1 |

| 7.0 THE MCPM-3 PROGRAMMER      |  |
|--------------------------------|--|
| 7.1 POWER REQUIREMENTS         |  |
| 7.2 RS-232 PORT CONNECTIONS    |  |
| 7.3 RESET PUSHBUTTON SWITCH    |  |
| 7.4 GO/STOP PUSHBUTTON SWITCH  |  |
| 7.5 PROGRAMMING INDICATOR LAMP |  |
| 7.6 VERIFIED INDICATOR LAMP    |  |
| 7.7 READY INDICATOR LAMP       |  |
| 7.8 PC CONNECTED OPERATION     |  |
| 7.9 STAND-ALONE OPERATION      |  |
| 7.10 CONCLUDING REMARKS        |  |

| 8.0 TUTORIAL EXAMPLE SESSION          |  |
|---------------------------------------|--|
| APPENDIX A - HC05DEMO.PRN LISTING     |  |
| APPENDIX B - HC05DEMO.MIK LISTING     |  |
| APPENDIX C - MCPM-3 SCHEMATIC DIAGRAM |  |

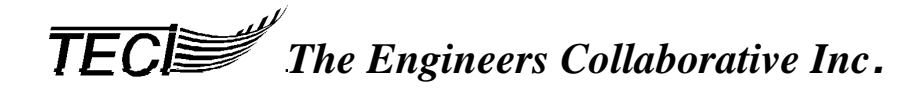

#### **1.0 INTRODUCTION**

The TECI microcomputer programmer Model MCPM-3 programs the on chip memory of the Motorola 68HC05 series microcontrollers.

MCPM-3 is designed to work both in a development environment where it is attached to a personal computer and in a stand alone *production* environment where it is used to program 68HC05 microcomputers without being attached to a personal computer.

A wall mounted, UL listed plug-in power transformer supplies all necessary power to the programmer. During programming, power supply sequencing is automatically controlled by a microcomputer so that programming MC68HC05's in a production environment is a simple process controlled by a single push-button switch that is provided on the front panel of the programmer.

The programmer has a high quality 40 pin ZIF (zero insertion force) programming socket on top of the case. Optional 44 pin PLCC, 52 pin PLCC, and 28 pin and 20 pin DIP adapters are available from TECI. Three LEDs on the front of the programmer allow the operator to determine the status of the programmer *at a glance*.

The RAM chip on the MCPM-3 Programmer is inserted into a Dallas Semiconductor *Smart Socket*. The battery in this device has an estimated life span of 10 years under normal conditions. This means that the Programmer can be moved from site to site without AC power or supplemental battery backup and retain all the information to successfully program the designated chips. Additionally, in the event of AC power failure the *Smart Socket* isolates the RAM chip and prevents random noise and incomplete instructions from being written to it.

In the event the contents of the RAM chip are lost, built-in error checking informs the user that the RAM must be reinitialized.

The TMCPM3.EXE software is menu driven with explicit operator prompts and error messages. This driver program takes as its input 68HC05 object code files in either Motorola S-record format or Intel Hex format, processes these files and downloads them to the MCPM-3 programmer. TMCPM3.EXE also allows the operator to perform many other useful functions such as performing self tests of the MCPM-3 programmer, displaying and exporting the object code files, filling unused EPROM locations with a user specified byte, changing communication ports and more. TMCPM3.EXE was written in the C programming language.

The MCPM-3 Programmer Plus from TECI includes a complete set of integrated development tools necessary to Assemble, Simulate, Debug and Program 68HC05 chips. The TASM05 Assembler and the SIMHC05 Simulator/Debugger are high quality tools designed to work seam-lessly with the MCPM-3/TMCPM3.EXE programmer and driver. Those who purchase the MCPM-3 Programmer package without the Assembler or Simulator/Debugger may use industry standard tools that work with the Motorola S-Record or Intel file formats. The TASM05 Assembler and the SIMHC05 Simulator/Debugger are available separately from TECI.

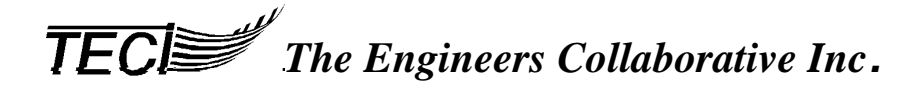

#### 2.0 PACKING LIST

You should find these items in the shipping carton:

- 1. MCPM-3 Programmer Module
- 2. Wall Mounted Power Transformer
- 3. Manual
- 4. Software Diskette (found in the pocket of the manual) Files on the Diskette:
  - TMCPM3.EXE TMCPM3.HLP HC05DEMO.ASM HC05DEMO.MIK HC05DEMO.PRN
- 5. Warranty Registration (found in the pocket of the manual)

If any of these items are missing, please call TECI to obtain them.

#### 3.0 SYSTEM REQUIREMENTS

The TECI 68HC05 development tools MCPM-3 and TMCPM3.EXE require an IBM PC, either ISA (Industry Standard Architecture as in the IBM PC XT, AT or compatibles), EISA (Extended Industry Standard Architecture as commonly found in IBM PC compatibles) or MCA (Micro Channel Architecture as found in the IBM PS2). At least 256k RAM memory, one 5 1/4 inch disk drive, one serial port and PC-DOS Version 2.1 or higher or the equivalent MS-DOS version operating system.

TMCPM3.EXE may be run from Microsoft Windows 3.x in full screen text mode. Read your Windows manual for more information about running DOS programs from Windows.

The MCPM-3 is designed to be controlled from a serial (RS-232) port of the IBM family of personal computers,

It is suggested that those who will be using the SIMHC05 Simulator/Debugger extensively should do so on the fastest PC available. Even then real-time simulation is not possible. Those who need real-time simulation, should think about purchasing the TECICE-HC05 In-Circuit Emulator. For this reason, a fact sheet has been included with your manual.

#### 4.0 MC68HC05 DEVICES SUPPORTED

|              | Package    |               |               |               |               |
|--------------|------------|---------------|---------------|---------------|---------------|
| Device       | 40 Pin DIP | 44 Pin PLCC   | 52 Pin PLCC   | 28 Pin DIP    | 20 Pin DIP    |
| MC68HC805C4  | YES        | YES w/adapter | N/A           | N/A           | N/A           |
| MC68HC705C4A | YES        | YES w/adapter | N/A           | N/A           | N/A           |
| MC68HC705C8  | YES        | YES w/adapter | N/A           | N/A           | N/A           |
| MC68HC705C8A | YES        | YES w/adapter | N/A           | N/A           | N/A           |
| MC68HC705C9  | YES        | YES w/adapter | N/A           | N/A           | N/A           |
| MC68HC705D9  | YES        | YES w/adapter | N/A           | N/A           | N/A           |
| MC68HC705B5  | N/A        | N/A           | YES w/adapter | N/A           | N/A           |
| MC68HC805B6  | N/A        | N/A           | YES w/adapter | N/A           | N/A           |
| MC68HC705B16 | N/A        | N/A           | YES w/adapter | N/A           | N/A           |
| MC68HC705P6  | N/A        | N/A           | N/A           | YES w/adapter | N/A           |
| MC68HC705P9  | N/A        | N/A           | N/A           | YES w/adapter | N/A           |
| MC68HC05J1*  | N/A        | N/A           | N/A           | N/A           | YES w/adapter |
| MC68HC705J2  | N/A        | N/A           | N/A           | N/A           | YES w/adapter |

Devices currently supported by the MCPM-3/TMCPM3.EXE are:

\*The MC68HC05J1 is not a programmable device. It is included in this list because the J2 may be programmed as if it were a J1; as an emulation of the J1. Every place in this manual where the J1 is referred to indicates a remark about the J2 chip emulating a J1.

Adapters for all supported devices are available from TECI.

### 5.0 GETTING STARTED

#### 5.1 CREATING A WORKING ENVIRONMENT

#### 5.2 SOFTWARE: THE DISTRIBUTION DISKETTE

TECI 68HC05 software development tools are supplied on a 5 1/4 inch double sided double density floppy diskette.

The files supplied on this diskette are as follows:

- TMCPM3.EXE This is the driver program for the MCPM-3 Programmer. It communicates with and tests the MCPM-3 Programmer.
- TMCPM3.HLP This is a standard DOS text file that contains the help screen information for TMCPM3.EXE. This file can be edited to include additional notes the user may want to have available on-line when using the TMCPM3.EXE program.

If you purchased the MCPM-3 Programmer Plus, the following files will also be present on your distribution diskette. This manual does not discuss these files. For more information on these files, refer to the sections in your User's Manual labeled TASM05 and SIMHC05.

TASM05.EXE This is the 6805 cross assembler program.

SIMHC05.EXE This is the 6805 simulator/debugger program.

**It is assumed** that the developer will be working on a computer with a hard disk. Though all the tools included in this package may be run on a 8088 PC XT class computer with one 5.25" floppy disk drive, inexpensive modern computers are available that will provide a more flexible working environment.

**The structure of the TECI programming environment** is such that each project must reside in a separate directory. For users of DOS versions 2.x the help file, TMCPM3.HLP must reside in each of the project directories for it to be accessible to TMCPM3.EXE. For users of DOS versions 3.x and above the help file must reside in the same directory as TMCPM3.EXE.

**For the XT user with one or two 5.25'' floppy drives**, make at least one backup copy of the TECI diskette and at least one working copy of the same diskette. To make a backup, use the DISKCOPY command. See your DOS manual for more information. To create a working copy of the diskette, format a diskette with the /s switch to make a bootable floppy. Copy all the files from your backup of the TECI diskette onto the bootable floppy disk and the working copy of the diskette should be ready to use. For every project there must be a separate working copy diskette. The initialization file, TMCPM3.INI, created by TMCPM3.EXE which contains the parameters for the current project will be saved on the disk with the current project.

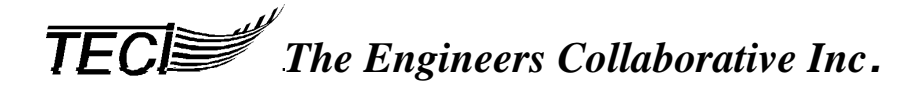

**For anyone with a hard disk** (including the XT user) it is suggested that you work from the hard disk to speed up operations. Create a directory on the hard disk and copy all the files on the TECI diskette to that directory. For each programming project, a separate directory must be created, and when you want to work on a certain project, the directory for that project must be the current directory. The initialization file, TMCPM3.INI, created by TMCPM3.EXE which contains the parameters for the current project will be saved in the current directory.

**For ease of use**, it is suggested that (for users of DOS version 3.x and higher) the directory containing the TECI software be added to the PATH in the AUTOEXEC.BAT file in the ROOT directory on the hard disk. This will enable the user to start up TMCPM3.EXE from any directory that is the current directory. To enable the PATH to the TMCPM3.EXE the computer must be rebooted. (Read your DOS manual for more information about the PATH command.)

**It must be stressed** that new users read the manuals. Even the most experienced programmer may not be able to intuitively grasp every aspect of the TECI environment, though it is simple enough to use after a short acquaintance. For example the **Status Line** at the bottom of the TMCPM3.EXE program contains information about the target processor and configuration of the PC but does not read the status of the MCPM-3 Programmer. This is especially important when adjusting the voltage of the MCPM-3 Programmer. The **Status Line** does not read the current voltage selection in the programmer, but displays the current processor's required voltage. Changing the voltage on the programmer will be described below in section 6.3.

#### **5.3 HARDWARE**

**The MCPM-3 Programmer connects to the PC** by a standard 25 conductor RS-232 cable with a DB-25 male connector on the MCPM-3 end (the mating connector on the MCPM-3 programmer is a DB-25 female type). The cable should have straight through wiring, no crossovers or loopbacks are required. Standard *modem* cables as supplied by the computer manufacturer work fine. The cable is not supplied with the MCPM-3 programmer.

**Before connecting the devices together**, turn the computer off and disconnect the programmer from its external power supply.

**Connect the devices together** with the serial cable and adapters (if required), turn the computer on and connect the power supply to the MCPM-3 Programmer.

#### 5.4 INITIAL TEST OF THE MCPM-3 PROGRAMMER

Certify that all the connections are secure, and make sure the MCPM-3 Programmer is turned on. The **Ready** status light should be lit. If it isn't, press the **Reset** button on the right rear of the programmer.

Make the directory that contains TMCPM3.EXE the current directory. Start the TMCPM3.EXE program and check the Status Line to make sure the Communications port is the one the programmer is hooked up to the default is Comm 1. If it isn't, then select the **Change Communications Port** option using the down arrow and press <Enter> This will toggle the communications port between **Comm 1** and **Comm 2**. The TMCPM3.EXE program does not support **Comm 3** or **Comm 4**.

Then, select the **Programmer Test** option and press <Enter>. TMCPM3.EXE will communicate to the MCPM-3 Programmer and send a response to certify that communications have been established. Press <Enter> again, according to the directions on the screen, to test the MCPM-3 Programmer's RAM. This test is destructive to the contents of RAM and should not be done while an object code file you wish to remain in the programmer is in the programmer's RAM.

If the tests fail, please check the cables and make sure the MCPM-3 Programmer is on. Make sure that the Communications port in the TMCPM3.EXE program is the port the serial cable is attached to.

#### 5.5 USING THE TUTORIAL EXAMPLE

Now that you have tested the MCPM-3 Programmer and it is functioning correctly, please invest the time to read and follow through the tutorial example session that starts in Section 8.0 of this manual. A demonstration 68HC05 program (HC05DEMO.ASM) is included on the distribution diskette for this purpose. Going through the tutorial session will take just a short time and will provide you with an overview of the MCPM-3 by actually using it, and it will make the rest of this manual much more meaningful.

#### 6.0 TMCPM3.EXE PC BASED CONTROL PROGRAM

All interactions with the MCPM-3 programmer by the host computer are accomplished by selecting the various options provided by the TMCPM3.EXE program.

This program operates on 6805 object code files in the standard Motorola S-record or Intel HEX formats.

#### 6.1 INVOKING TMCPM3.EXE

TMCPM3.EXE is invoked by typing at the DOS prompt: TMCPM3.EXE <return>

Assuming the use of a hard disk and the use of the PATH command in the AUTOEXEC.BAT you may invoke TMCPM3.EXE from any directory.

If there are multiple projects or multiple versions of the same project that require different settings, then you must create a different directory for each project or version. If your project or version requires the use of a different microcontroller, you must start TMCPM3.EXE from within the directory of that project or version. When TMCPM3.EXE is exited, a file called TMCPM3.INI is created to save the current settings. Whenever you invoke the program from that directory again, that local TMCPM3.INI file determines the settings the program starts with. Any time TMCPM3.EXE is invoked from a directory that does not contain a TMCPM3.INI file, the default settings for TMCPM3.EXE (shown below in Section 6.2) will be in place.

Assuming the use of TMCPM3.EXE from a bootable working floppy disk with one project per disk, you may invoke TMCPM3.EXE from the  $A: \ B: \ Prompt$ .

#### 6.2 TMCPM3.EXE SCREEN DISPLAY

When TMCPM3.EXE is invoked, the program menu screen is displayed. It looks something like this:

| MCPM-3 MAIN MENU V4.0                |
|--------------------------------------|
| Change 68HC05 Device Type            |
| Adjust Vpp Voltage                   |
| Change Buffer Fill Character         |
| Load Object Code File to Buffer      |
| Download Buffer to Programmer Memory |
| Program 68HC05 Device                |
| Upload Programmer Memory into Buffer |
| Examine/Edit Buffer Contents         |
| Save Buffer in a File                |
| Change Communications Port           |
| Programmer Test                      |
| Help                                 |
| Exit to DOS                          |

Comm Port = 1 Fill Char = 00H Vpp Should = 15.0 V Device = MC68HC705C8

This is the default setting for the TMCPM3.EXE Transfer program. Before describing each of the menu options some words on the general operation of the program are in order.

**TECI** The Engineers Collaborative Inc.

TMCPM3. EXE creates a memory image of the object code file in the memory of the host computer called the *buffer*. In other words, the object code file is decoded in the host computer to create an exact memory image of the target microcontroller's memory. It is this buffer memory that is downloaded to the programmer. This buffer can be initialized with a fill character and it can be displayed and edited before sending it to the programmer. To verify proper communications between the host computer and the programmer, all bytes of data sent to the programmer are placed in the programmer's RAM, read back out of programmer RAM by the microcontroller in the programmer then echoed back to the host computer which compares the data received with the data sent. If differences are found, error messages are generated so that another attempt at downloading the buffer can be made. The actual programming step at the programmer is not permitted until an error free download is achieved. With this general understanding, each of TMCPM3. EXE's options will now be described

#### 6.3 TMCPM3.EXE MENU OPTIONS

#### **Change Device Type**

Selecting the Change Device Type option brings up the device type selection menu that looks like this:

| Device Type |
|-------------|
| 68HC805C4   |
| 68HC705C8   |
| 68HC705C9   |
| 68HC705D9   |
| 68HC705B5   |
| 68HC805B6   |
| 68HC705P9   |
| 68HC705J1   |
| 68HC705J2   |

With the up and down arrow keys, select the processor desired and hit <Enter>.

#### \* \* \* WARNING \* \* \*

Changing the device type or even selecting the same device type as the current selection purges the contents of the buffer. The buffer is filled with the erased state of the selected device (0 or FF).

You will be confronted with a dialogue box that reminds you to change the jumpers in the front of the MCPM-3 Programmer. This dialogue box looks like this for the 68HC705C8 microcontroller. This is the default microcontroller.

IMPORTANT MESSAGE Set Programmer Internal Jumper Positions to: J1=Most J2=Most J3=Most Press any key to continue...

The jumpers must be switched if the chip requires a different setting from the one above. They are located directly behind the front panel of the MCPM-3 Programmer. They are all labeled clearly and may be changed without removing the top of the case. Below are the alternate settings for each of the jumpers, and you will see these various settings for various chips.

IMPORTANT MESSAGE Set Programmer Internal Jumper Positions to: J1=C9 J2=C9 J3=B5 Press any key to continue...

When you exit from that screen, the Main Menu selection is on **Adjust Vpp Voltage**. Do not press it until you have read this section and the section following on Adjusting the Vpp Voltage.

On the bottom of the MCPM-3 Programmer you will find a label that details the current jumper and voltage settings. The default settings for all the jumpers is the MOST position. For most of the supported microcontrollers this is correct setting. however the C9, D9 and B5 chips require different settings as shown in the chart below. If you are programming any of these chips, the jumpers *must* be changed. To do this, follow the instructions below. Use the label on the bottom of the programmer to keep track of the current settings.

#### \* \* \* WARNING \* \* \*

Always disconnect the MCPM-3 Programmer from its power transformer and disconnect the serial cable from the rear of the device before opening the case.

First: Remove the two screws from the front panel of the MCPM-3 Programmer.

Second: Place the jumpers in the correct positions as described by the **Important Message** box displayed after choosing a microcontroller. Write the current setting to the label on the bottom of the MCPM-3. Follow instructions for adjusting the Vpp voltage in the next section. The following table exhaustively lists these settings for the current edition of the MCPM-3 Programmer:

| Microcontroller | J1   | J2      | J3   | Require<br>d Vpp |
|-----------------|------|---------|------|------------------|
| MC68HC805C4     | Most | Most    | Most | 19.5             |
| MC68HC805C4A    | Most | Most    | Most | 19.5             |
| MC68HC705C8     | Most | Most    | Most | 15               |
| MC68HC705C8A    | Most | Most    | Most | 15               |
| MC68HC705C9     | C9   | C9      | Most | 13               |
| MC68HC705D9     | C9   | C9      | Most | 13               |
| MC68HC705B5     | Most | Most    | B5   | 15.5             |
| MC68HC805B6     | Most | Most    | Most | 19.5             |
| MC68HC705B16    | C9   | REMOVED | B5   | 15.5             |
| MC68HC705P6     | Most | Most    | Most | 16               |
| MC68HC705P9     | Most | Most    | Most | 16               |
| MC68HC705J1     | Most | Most    | Most | 16               |
| MC68HC705J2     | Most | Most    | Most | 16               |

#### \* \* \* WARNING \* \* \*

These voltage settings are for common mask versions of these chips. Different mask versions may require different voltage settings. If there is any question about the voltage settings for the specific microcontroller you are programming, please refer to your product literature for the correct settings. The jumper settings listed above are correct.

Third: Replace the two screws of the front panel of the MCPM-3 Programmer, and plug in the serial cable and power transformer.

#### Adjust Vpp Voltage

The factory setting for the Programmer is Vpp=15.0. This is the setting for the popular MC68HC705C8 Microcontroller. For any other chip the voltage will have to be adjusted.

Before you press <Enter> at the Adjust Vpp Voltage menu option, remove any microchip that might be in the 40 pin ZIF socket or optional adapter. Vpp voltage is turned on to pin 3 of the programming socket soon after this option is pressed. Though the voltage may not harm the chip, it is advisable to remove it.

The following text screen is invoked by pressing <Enter> at the **Adjust Vpp Voltage** option in the main menu:

Remove device from programming socket . . .

Make sure that the desired device is selected and shown on the status line.

If jumper J3 inside the programmer is in the B5 position, place a jumper wire between pins 40 and 21 of the programming socket to turn on the Vpp voltage.

If the jumper J3 is NOT in the B5 position, the Vpp voltage will be turned on automatically.

Place a voltmeter between Pin 20(GND) and Pin 3(Vpp) of the programming socket.

Use a small screwdriver to adjust the Vpp voltage to the value shown on the status line via the opening in the rear end panel of the programmer.

Press any key when done . . .

Two reminders:

- The pins may all be accessed through the ZIF socket on top of the programmer. The top of the programmer does not need to be removed to perform a voltage adjustment.
- The screw adjustment for the voltage is on the rear panel between the reset switch and the RS-232 serial port.

#### **Change Buffer Fill Character**

When you change the 68HC05 device type the buffer fill character automatically changes to the erased state of the selected device. You may, however, wish to change the buffer fill character to some other value. Pressing <Enter> at this Main Menu selection will enable you to specify a HEX value between 00 & FF. Changing the buffer fill character will completely overwrite the buffer.

#### Load Object Code File to Buffer

This command is used to get an object code file and load it into the host PC's RAM buffer.

When this option is selected, the operator is prompted to enter the file name of the object code file. The complete file name must be entered including the file extension. File formats are automatically detected by TMCPM3.EXE, and may be either Motorola S-Record, Intel Hex or a Binary memory image. If the file name is entered correctly and can be opened and read by the computer a memory image in the format of the target chip is created in the buffer. If the file can not be opened, an error message is displayed and the operator is given another chance to enter the file name. This continues until the operator enters a correct file name or presses the Escape key. The operator is then given the option of exiting the screen.

You may then **Download Buffer to Programmer Memory** or **Examine/Edit Buffer Contents**. For a complete description of these options see below.

#### \* \* \* WARNING \* \* \*

The order in which you use the commands from the main menu is very important. If you wish to change the device type, you must make sure that you have saved a copy of the buffer if you want to keep it *before* you change the device type. When you change the device type (or even select the same device type from the **Change 68HC05 Device Type** menu) the buffer is cleared and the default fill character is written to the buffer. Next if you wish to put a different fill character in the buffer you must do so before you **Load Object Code File to Buffer**. If you load the object code file first, then change the fill character, the fill character will completely overwrite the contents of the buffer erasing any object code file currently in it. After selecting the device type and changing the fill character, the object code file may be loaded.

#### **Download Buffer to Programmer Memory**

When this option is selected, the memory image in the buffer is downloaded into the MCPM-3's RAM, where it is stored, until erased.

#### Program 68HC05 Device

This menu option is context sensitive. Only the options available for the currently selected device are offered. If the currently selected chip is an EEPROM memory then there will be an option for Electrically Erasing the EEPROM memory. The following tables exhaustively list the programming options for the available devices.

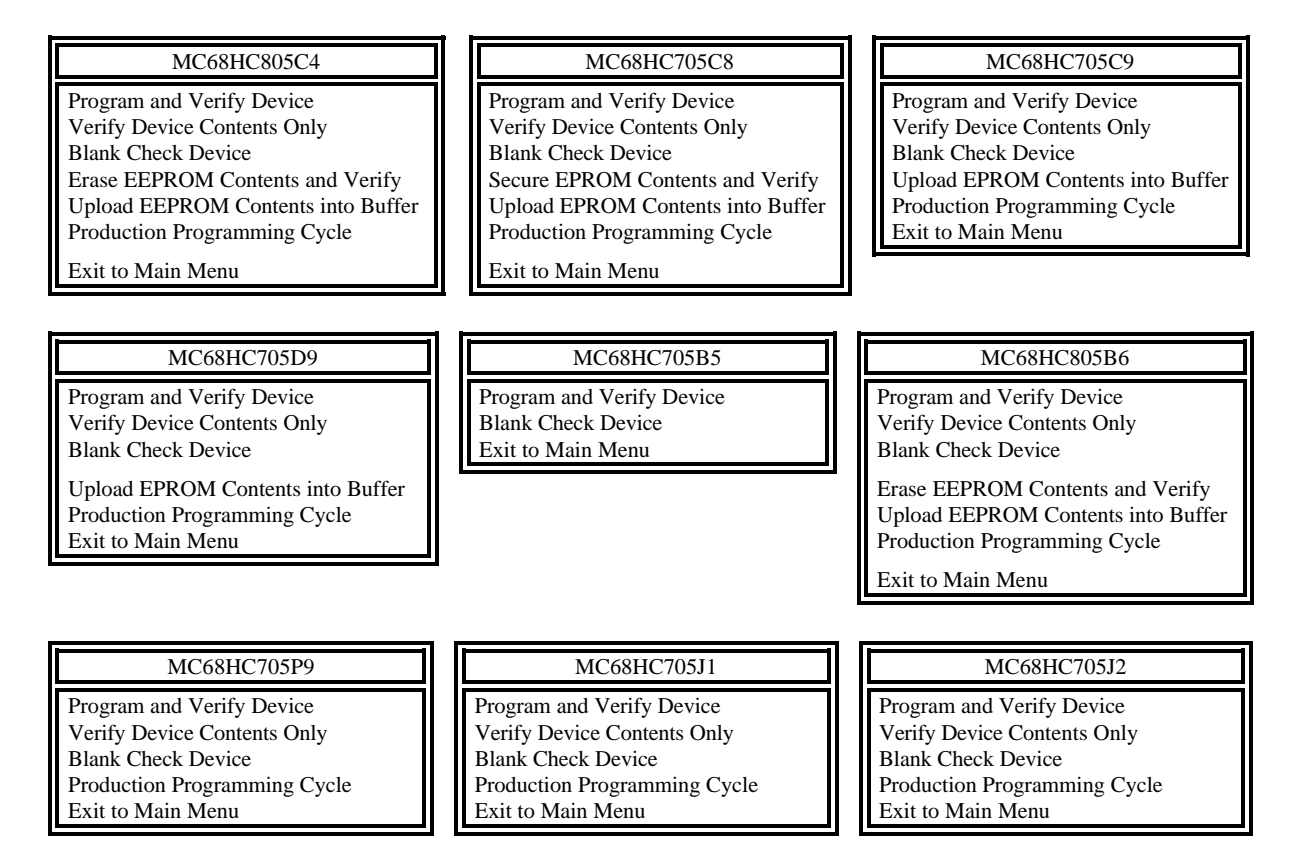

For each command option there is a text screen displayed on the host computer. The user must follow these instructions to complete the command.

#### \* \* \* WARNING \* \* \*

Before programming Windowed Ultraviolet erasable EPROM microcontrollers, **Cover The Window**. Sunlight and florescent light may prevent correct programming of the device.

#### **Program and Verify Device**

Each menu has a **Program and Verify Device** option. This option assumes that there is an object code file stored in the programmer's RAM. It then takes that object code file and writes it to the programmable memory in the chip that is placed in the ZIF socket or adapter. Then it verifies that all the code written to the memory is accurate.

#### Verify Device Contents Only

This command verifies that all the code written to the microcontroller memory matches with the code in the Programmer's RAM.

#### **Blank Check Device**

Checks the microcontroller's EPROM or EEPROM memory to certify that every location is in the erased state.

#### **Erase EEPROM Contents and Verify**

For the 805C4 and 805B6 chips the EEPROM is electrically erasable. This means that using the MCPM-3 Programmer, the operator may return the chip to its erased state. After this erase cycle, the contents of EEPROM are checked against default value for these chips: \$FF.

#### Secure EPROM Contents and Verify

This selection exists only for the 705C8. Unlike other chips in the HC05 family the security bit must be set separately from the programming of the chip.

This command will not turn any of the status lights of the MCPM-3 Programmer on and when finished the READY status light will come on. To verify that the device secured correctly, you must try to upload its contents to the host PC. If you are *unable* to upload the contents then the chip is secured.

#### Upload EPROM & EEPROM Contents into Buffer

This command reads the contents of the microcontroller's EPROM or EEPROM into the RAM buffer in the host computer.

#### **Production Programming Cycle**

The Production Programming Cycle will vary for different chips. Below is a list of steps and decisions that are made for each chip in the **Production Programming Cycle**.

| Microcontroller Production Programming Cycle                                            |                                        |
|-----------------------------------------------------------------------------------------|----------------------------------------|
| MC68HC805C4 1. Blank Check Device                                                       |                                        |
| A. If the EEPROM is not erased, then                                                    |                                        |
| 2. Erase EEPROM Contents and Verify then                                                |                                        |
| 3. Program and Verify Device.                                                           |                                        |
| or                                                                                      |                                        |
| B. If the EEPROM is erased then                                                         |                                        |
| 2. Program and Verify Device.                                                           |                                        |
| MC68HC705C8 1. Blank Check Device                                                       |                                        |
| A. If Blank Check fails then end production programming cycle.                          |                                        |
| B. If chip is blank then                                                                |                                        |
| 2. Program and Verify                                                                   |                                        |
| 3. Secure EPROM Contents                                                                |                                        |
| 4. Verify Secure                                                                        |                                        |
| MC68HC705C9 1. Blank Check Device                                                       |                                        |
| A. If Blank Check fails then end production programming cycle.                          |                                        |
| B. If chip is blank then                                                                |                                        |
| 2. Program and Verify                                                                   |                                        |
| MC68HC705D9 1. Blank Check Device                                                       |                                        |
| A. If Blank Check fails then end production programming cycle.                          |                                        |
| B. If chip is blank then                                                                |                                        |
| 2. Program and Verify                                                                   |                                        |
| MC68HC705B5 N/A                                                                         |                                        |
| MC68HC805B6 1. Checks to see that security bit in object code file is on (cleared to 0) |                                        |
| A If the security bit is not on the programmer clears the bit and recalculates a new ch | ecksum                                 |
| 2 Blank Check Device                                                                    | e e no e no e no e no e no e no e no e |
| a. If the EEPROM is not erased, then                                                    |                                        |
| 3 Erase EEPROM Contents and Verify then                                                 |                                        |
| 4 Program and Verify Device                                                             |                                        |
|                                                                                         |                                        |
| b. If the EEPROM is erased then                                                         |                                        |
| 3. Program and Verify Device.                                                           |                                        |
| or                                                                                      |                                        |
| B. If the security bit is on (0)                                                        |                                        |
| 2. Blank Check Device                                                                   |                                        |
| a. If the EEPROM is not erased, then                                                    |                                        |
| 3. Erase EEPROM Contents and Verify then                                                |                                        |
| 4. Program and Verify Device.                                                           |                                        |
| or                                                                                      |                                        |
| b. If the EEPROM is erased then                                                         |                                        |
| 3. Program and Verify Device.                                                           |                                        |
| MC68HC705P9 1. Blank Check Device                                                       |                                        |
| a. If Blank Check fails then end production programming cycle.                          |                                        |
| b. If chip is blank then                                                                |                                        |
| 2. Program and Verify                                                                   |                                        |
| MC68HC705J1 1. Blank Check Device                                                       |                                        |
| a. If Blank Check fails then end production programming cycle.                          |                                        |
| b. If chip is blank then                                                                |                                        |
| 2. Program and Verify                                                                   |                                        |
| MC68HC705J2 1. Blank Check Device                                                       |                                        |
| a. If Blank Check fails then end production programming cycle.                          |                                        |
| b. If chip is blank then                                                                |                                        |
| 2. Program and Verify                                                                   |                                        |

#### Exit to Main Menu

This option returns the user to the TMCPM3.EXE Main Menu.

This is the end of the description of the **Program 68HC05 Device** sub menus.

#### **Upload Programmer Memory to Buffer**

Selecting this option causes the programmer to send the contents of its RAM to the buffer memory in the host PC.

#### **Examine/Edit Buffer Contents**

Selecting this option allows the user to examine and/or edit the buffer contents.

If the user wishes, the buffer may be edited by typing over the current contents of memory locations. The cursor may be moved around the screen using the arrow keys. Typing TAB toggles the cursor between the HEX portion of the screen and the ASCII portion of the screen. Non-HEX keys are disabled in the Hex portion of the screen, non-printable characters are disabled in the ASCII portion of the screen.

To move through the memory map in the buffer, use the Page Up and Page Down keys. Each page displays 256 bytes of information. The buffer varies in size according to the currently selected device. The smallest buffer is 1k for the J1 device and the largest is 16k for the C9 and D9 devices.

#### Save Buffer in a File

This option allows you to save the current contents of the buffer in one of three file formats, Motorola S-Record, Intel HEX or Binary image format.

When you select this option, you are asked to name the new file. It is not necessary to type the full path if you want to store the file in the current directory. If you wish to save the file in another directory or disk, you must type the full path and file name. The ordinary extension for the Motorola S-Record is \*.MIK for Intel HEX it is \*.HEX, binary code files are often saved as \*.BIN. These are just conventions, meant to help organize your work, not strict rules. The TMCPM3.EXE program will read any of the files you save with it in any format selected with any extension you choose.

#### **Change Communications Port**

This option toggles the active communications port between COM 1 and COM 2. COM 3 and COM 4 are not supported. The active port is reflected on the left side of the status line.

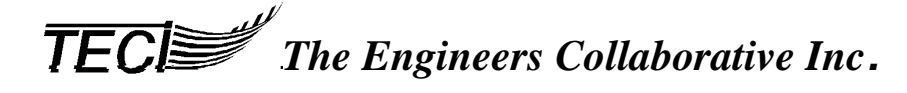

#### **Programmer Test**

Simply, this menu option certifies that the MCPM-3 Programmer and PC are communicating. If they are not communicating, the TMCPM3.EXE software will display an error message:

Communications Error - Serial Port Timeout A character was expected from the programmer and was not received. Verify that the programmer is connected to com1\* Note: The communications port may be changed via the main menu. Check power to the programmer . . . Press the programmer 'Reset' pushbutton and Verify that the 'Ready' lamp is on . . . Press 'Q' to return to the main menu. . . or any other key to try again.

\*(The setting on the status line of the main screen, com1 or com2)

If they are communicating, the message will read:

Communications with the programmer(RS-232) checks OK . . . Verify that the Programmer Lamps are on.

Press <Return> to test programmer ram, or any other key to return to the menu.

The *Programmer RAM test* writes a string of bytes to the RAM chip on in the Programmer and tests it. Therefore, if there has been a program downloaded into the RAM from the host PC, it will be overwritten and destroyed.

#### \* \* \* WARNING \* \* \*

The RAM test is destructive to the contents of the MCPM-3 Programmer RAM. Do not test RAM before programming microcontrollers.

#### Help

This option opens the help screen. The help screen may be scrolled through using the page up and page down keys or using the arrow keys. To exit the Help screen, press Escape.

#### Exit to DOS

This menu selection will end the TMCPM3. EXE session.

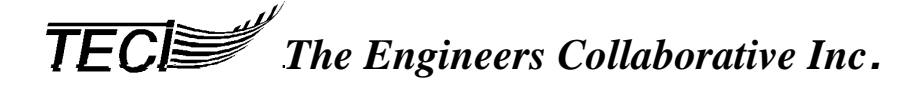

#### 7.0 THE MCPM-3 PROGRAMMER

The MCPM-3 programmer is a 5.5 inch wide X 6.5 inch deep X 1.5 inch high cabinet with a 40 pin ZIF (Zero Insertion Force) socket extending through the top. Extending through the rear panel is one RS-232 port, a reset switch and a 12 volt AC connector. Also there is a hole through which the voltage may be adjusted. The front panel contains Programming, Verified and Ready LEDs and a Go/Stop Switch.

Inside is a double sided printed circuit board with silk screened component legends. It has a microcontroller that performs the serial input and output to and from the host computer, the power supply sequencing during programming operations and all other control functions.

#### 7.1 POWER REQUIREMENTS

The MCPM-3 comes with a standard UL approved 12 volt AC power supply. All the necessary power requirements for programming the 68HC05 chips come from this power supply. For foreign users, any commercially available adapter that provides 110 volts @ 50hz or 60hz with a US socket for the 12 volt power supply will satisfy the requirements of the programmer.

#### 7.2 RS-232 PORT CONNECTIONS

See section 5.1.2.

#### 7.3RESET PUSH-BUTTON SWITCH

The RESET push-button switch is located on the left side of the programmer's back panel. It is the reset control for the internal microcomputer. The user will not have to use this control often. It is included so that the internal micro can be brought to a known state after unexpected things happen such as power glitches. Applying power to the programmer also resets the microcomputer. This does *not* change the RAM content in the programmer or delete the last command sent by the host computer.

#### 7.4 GO/STOP PUSH-BUTTON SWITCH

The GO/STOP push-button switch does one thing. It repeats the last command sent to the MCPM-3 Programmer by the TMCPM3. EXE transfer program on the host computer. It will *not*, however, repeat any command from the Main Menu. *Only* the commands from the sub menu of the **Program 68HC05 Device** Main Menu selection will be remembered.

#### 7.5 PROGRAMMING STATUS LIGHT

The PROGRAMMING status light is an LED that is illuminated to indicate that the chip programming sequence is in progress. It is also illuminated during the programmer self test as described below, and when special programs are being sent to the B5 and B6 microcontrollers.

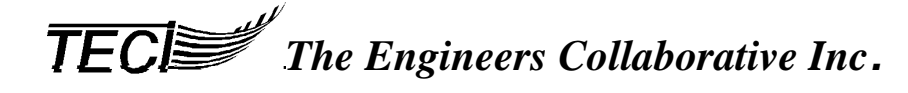

#### 7.6 VERIFIED STATUS LIGHT

The VERIFIED status light is an LED that is illuminated to indicate the successful completion of operations. When the programmer is being operated by the host PC, the VERIFIED status light only remains lit for a brief period before the READY status light is turned on.

#### 7.7 READY STATUS LIGHT

The READY status light is an LED that is illuminated to indicate that the programmer is ready to receive another command or that a device can be inserted or removed from the programming socket. This light also toggles on and off during serial I/O operations with the host computer to give the operator some indication things are happening as they should. Since this light is *ON* most of the time, it is also used to indicate that power is applied to the programmer.

#### \* \* \* NOTE \* \* \*

On power up, if the READY status light comes on and stays on the non-volatile memory is still good. On power up, if all the status lights flash on and off, the programmer RAM has been corrupted. To program or test any further device, the programmer must again be attached to the host computer for downloading of the object file and command.

#### 7.8 PC CONNECTED OPERATION

Whenever the programmer must interact with the host computer it must be connected with the RS-232 cable. The operator controls all programmer functions by selecting options from the TMCPM3.EXE program menu. Generally in this situation the operator is performing development activities, upload-ing/downloading files to the programmer, setting up or testing the programmer or other related activities as described under the section on the TMCPM3.EXE program.

If the commands for the programmer were initiated by the host computer from the **Program 68HC05 Device** submenu, the programmer sends the result information to the host computer screen. If, however, the command came from the programmer itself, repeating the last command from the host computer when the operator pressed the GO/STOP pushbutton switch the results are shown by the LEDs on the front panel.

#### 7.9 STAND-ALONE OPERATION

Stand alone operation is completely dependent on the last command sent to the MCPM-3 Programmer by the host PC. As soon as the user disconnects the serial cable from the programmer, or decides to use the programmer without TMCPM3.EXE, the programmer keeps the last command as the current command.

To perform the last command of the host PC, push the GO/STOP button.

When the last command from the host computer was **Program and Verify Device**, the result will be as follows:

When the READY status light is on, the operator inserts the device to be programmed into the programming socket on the top of the cabinet, pulls the lever forward, and presses the GO/STOP button. This initiates the programming sequence and is indicated by the PROGRAMMING status light coming on. When the chip is finished being programmed the PROGRAMMING light goes off. If the verification process is successful, the VERIFIED status light comes on and the READY status light comes on to indicate completion of the task. The status lights continue to show the result status until the programmed chip is removed from the socket and a new chip is placed in the socket and the GO/STOP button is pressed to repeat the **Program and Verify Device** command.

To program any device:

\* Status: Clamp lever on ZIF socket must be in vertical position.

- 1.) Insert chip to be programmed with pin 1 to the left rear.
- 2.) Pull clamp lever on ZIF socket forward to the horizontal position. (This step should also be used with all adapters that fit the 40 pin socket.)

\* Status: READY status light is on and the VERIFIED status light is on *only if the programmer has successfully programmed a chip in the stand alone mode once already* without further commands from the host computer. If this is the first time the programmer has been used in the stand alone mode the VERIFIED status light will not be on. or if the programmer was not successful programming the previous chip, the VERIFIED status light will not be on.

- 3.) Push GO/STOP button on right front of MCPM-3 panel.
- \* Status: PROGRAMMING status light is on until the chip is programmed.

\* Status: MCPM-3 Programmer attempts to verify the chip.

\* Status: If the chip verifies the VERIFIED status light goes on. If it does not verify the chip, the VERIFIED status light does not go on.

\* Status: Then the READY status light goes on. The VERIFIED status light stays on if the programming attempt was successful when the programmer is in stand alone mode.

When the last command from the host computer was **Verify Device Contents Only**, the VERIFIED status light comes on to verify successful completion.

When the last command from the host computer was **Blank Check Device**, the VERIFIED status light comes on to indicate that the device is blank.

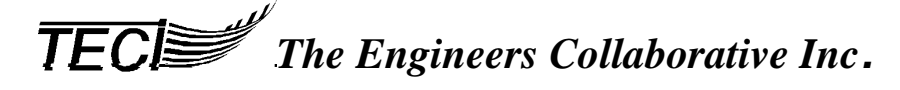

When the last command from the host computer was **Erase EEPROM Contents and Verify**, the VERIFIED status light comes on to indicate that the device erased successfully.

When the last command from the host computer was **Upload EPROM Contents into Buffer** or **Upload EEPROM Contents into Buffer**, the READY status light blinks to indicate the transfer of data to the host computer.

When the last command from the host computer was **Production Programming Cycle**, the list of actions described above in the **Production Programming Cycle** for the specific device to be programmed will be performed in the sequence described. For each command in the cycle the status lights will turn on and off according to the description in this section.

By now the reader probably has a pretty good idea of what stand-alone operation is. To repeat, standalone operation occurs when the programmer is not connected to the computer. It was conceived to be used in a production environment where many MC68HC05 microcomputer chips are to be programmed without having to tie up computer resources.

#### 7.10 CONCLUDING REMARKS

This description of the MCPM-3 Programmer, both in computer-connected and stand-alone operation should give you a good idea of how it works. However there is no substitute for practice. The tutorial example below is provided to give you a feel for the actual process. For both first time users and experienced engineers, this tutorial is a necessary step in mastering the basics of MCPM-3 and TMCPM3.EXE.

#### 8.0 TUTORIAL EXAMPLE SESSION

The distribution diskette contains a file named HC05DEMO.ASM. This is an MC68HC705C8 source code file that we will use to become familiar with the MCPM-3 programmer and tools. We will download the memory image of the object code file (HC05DEMO.MIK) to the programmer to see how it is used in actual practice.

HC05DEMO.ASM specifies a very simple program for the C8 to execute, it continuously outputs the characters of the message "How now brown cow." to port A and strobes port B bit 0 each time that a character is output. The characters are to be output one every millisecond until the end of the message is reached at which time the message repeats in an endless loop. Study the program source code HC05DEMO.ASM by looking at it with your text editor or by printing it. (For more information on the DOS PRINT command see your DOS manual.)

The program uses the on chip timer to interrupt the processor every 1.000 milliseconds. HC05DEMO. ASM assumes that we have a 4.0 Mhz crystal attached to the processor so that the timer register increments once every 2 microseconds. To generate a timer interrupt once every millisecond, the program makes use of the *output compare* feature of the timer. The number 500 is added to the contents of the output compare register every time a timer interrupt occurs (500 x 2 microseconds = 1 millisecond) so that another timer interrupt will occur 1 millisecond later in time. Review the listing to convince yourself that this is actually the case.

On your distribution diskette you will find the file named HC05DEMO.PRN (found in Appendix A) and an object code file named HC05DEMO.MIK (found in Appendix B).

Tutorial:

1. Make the directory where you installed TMCPM3.EXE the current directory. Then, type TMCPM3.EXE <Enter> at the DOS prompt to invoke the program. The program should look for the help file TMCPM3.HLP then display the **Main Menu**.

2. Now, to program a 68HC705C8 device, use the arrow key to select the **Change 68HC05 Device Type** menu item and then press <Enter>.

3. Use the arrow key to select the 68HC705C8 device and press <Enter>. You will be warned to make sure the jumpers in the MCPM-3 Programmer are in the correct position. To find out, look at the label on the bottom of the MCPM-3 Programmer and the current settings will be found. (Use this label in the future to mark the current settings if you change them.) The default settings, J1 MOST, J2 MOST and J3 MOST are the settings that the 68HC705C8 requires.

If you wish, you may check the voltage at this time. Consult Section 6.3 **Adjust Vpp Voltage**. For the Tutorial this will be unnecessary because the default chip for the MCPM-3 Programmer is the C8 chip. The voltage will be correct.

4. The next step is to change the fill character. After exiting the previous screen, select the **Change Buffer Fill Character** in the Main Menu. Press <Enter>. Type in a valid Hex number between \$00 and \$FF and exit the screen. Choose the **Examine/Edit Buffer Contents** Main Menu, press <Enter> and view the new buffer fill character. Press <Esc> to exit that screen.

5. Choose the Load Object Code File to Buffer Main Menu option. Press <Enter>. Type HC05DEMO.MIK and press <Enter>. Exit that screen and the object code file is placed in the buffer. Choose the Examine/Edit Buffer Contents Main Menu, press <Enter> then press the page down key and view the object code file that contains the string "How now brown cow". (To edit the file, see Section 6.3 Examine/Edit Buffer Contents.) Exit the screen by pressing <Esc>.

6. Now you are ready to send the object code file to the MCPM-3 Programmer. Select the **Download Buffer to Programmer Memory**. Press <Enter>.

The screen will clear, and a message stating that the buffer memory image is being downloaded to the programmer is displayed. The Ready indicator light on the front of the MCPM-3 Programmer should be flashing to indicate communication activity with the host computer.

The next step to programming a device would be to select the **Program 68HC05 Device**. This tutorial will not go through this step. Please go to the step 7 in the tutorial, or if you want to program a chip with the current contents of the programmer RAM, read Section 6.3 **Program 68HC05 Device** and follow the instructions. However, we suggest you use an erasable C8 device.

7. This step in this tutorial allows you to view the contents of the programmer RAM. Press any key to continue and choose the **Upload Programmer Memory to Buffer** Main Menu option. Press <Enter>. The Ready indicator light will flash very quickly, appearing to dim, while the Programmer uploads the file. You will be returned to the Main Menu automatically upon completion.

That's it! You have just performed all of the necessary steps in the development process using the TECI tools, except programming and verifying a chip.

We sincerely hope that after using these tools you will consider them to be a sound investment. We look forward to your comments and suggestions and to providing any assistance with their use that you may require.

| The Engineers Collaborative, Inc. 6805/6305 Cross Assembler Version 2.3 |                                          |               |                            |                                |  |  |
|-------------------------------------------------------------------------|------------------------------------------|---------------|----------------------------|--------------------------------|--|--|
| APPENDIX A - HC05DEMO PRN I ISTING                                      |                                          |               |                            |                                |  |  |
|                                                                         | DEMO Progra                              | m for famili  | arization with TECI tools  | 5                              |  |  |
| ;**                                                                     | ·*************************************   |               |                            |                                |  |  |
| ;*:                                                                     | An MC68HC705C8                           | Demonstrati   | on Program                 | **                             |  |  |
| ;**                                                                     | <sup>6</sup> This program outputs the cl | haracters of  | the message "How now b     | nrown cow." **                 |  |  |
| .**                                                                     | * port B. When the end of th             | e message is  | s reached, the message re  | peats in **                    |  |  |
| ;**                                                                     | an endless loop. The on ch               | ip timer is u | sed to provide the require | ed time **                     |  |  |
| ;*:                                                                     | * intervals.                             |               |                            | **                             |  |  |
| ;**                                                                     | fname = HC05DEN                          | AO.ASM        |                            | **                             |  |  |
| ,<br>.**                                                                | * 5/05/89 KDJ<br>* The Engineers Colla   | horative In   | r                          | **                             |  |  |
| ;*'                                                                     | Route 3, Box 8C Barton, V                | ermont 058    | 22 Phone (802) 525-3       | 3458 **                        |  |  |
| ;*:                                                                     | *****                                    | ******        | *****                      | ******                         |  |  |
| ;                                                                       |                                          |               | <b>450</b>                 |                                |  |  |
| 0050                                                                    | ram                                      | equ           | \$50<br>\$100              | start of rom area              |  |  |
| 2000                                                                    | vectors                                  | equ           | \$2000                     | interrupt vectors              |  |  |
| 0000                                                                    | port_a                                   | equ           | 0                          | ;port a data register          |  |  |
| 0001                                                                    | port_b                                   | equ           | 1                          | ;port b data register          |  |  |
| 0002                                                                    | port_c                                   | equ           | 2                          | ;port c data register          |  |  |
| 0003                                                                    | port_d                                   | equ           | 3                          | ;port d data register          |  |  |
| 0004                                                                    | port b ddr                               | equ           | 5                          | port b data direction reg.     |  |  |
| 0006                                                                    | port_c_ddr                               | equ           | 6                          | ;port c data direction reg.    |  |  |
| 000A                                                                    | spi_control                              | equ           | 10                         | ;spi control reg               |  |  |
| 000B                                                                    | spi_status                               | equ           | 11                         | ;spi status reg.               |  |  |
| 0000                                                                    | spi_data                                 | equ           | 12                         | spi data reg.                  |  |  |
| 000D                                                                    | sci_control 1                            | equ           | 13                         | sci control reg. 1             |  |  |
| 000F                                                                    | sci_control_2                            | equ           | 15                         | ;sci control reg. 2            |  |  |
| 0010                                                                    | sci_status                               | equ           | 16                         | ;sci status reg.               |  |  |
| 0011                                                                    | sci_data                                 | equ           | 17                         | ;sci data reg.                 |  |  |
| 0012                                                                    | timer_control                            | equ           | 18                         | ;timer control reg.            |  |  |
| 0013                                                                    | input cap high                           | equ           | 20                         | input capture high reg.        |  |  |
| 0015                                                                    | input_cap_low                            | equ           | 21                         | ;input capture low reg.        |  |  |
| 0016                                                                    | output_cmp_high                          | equ           | 22                         | ;output compare high reg.      |  |  |
| 0017                                                                    | output_cmp_low                           | equ           | 23                         | ;output compare low reg.       |  |  |
| 0018                                                                    | tcounter_high                            | equ           | 24                         | timer counter high reg.        |  |  |
| 0019<br>001A                                                            | acounter high                            | equ           | 25                         | alternate counter high reg     |  |  |
| 001B                                                                    | acounter_low                             | equ           | 27                         | ;alternate counter low reg.    |  |  |
| ;                                                                       |                                          |               |                            |                                |  |  |
| 0050                                                                    | • .                                      | org           | ram                        | ;ram variables                 |  |  |
| 0050                                                                    | pointer                                  | rmb           | 1                          | ;                              |  |  |
| 0100                                                                    |                                          | org           | rom                        | ,<br>start of program memory   |  |  |
| 0100 48                                                                 | 36F7720 message                          | db            | 'How now brown cow.'       | ;Define the message text       |  |  |
| 6E6F                                                                    | 7720                                     |               |                            | -                              |  |  |
| 62726                                                                   | 5F77                                     |               |                            |                                |  |  |
| 6E20                                                                    | 636F                                     |               |                            |                                |  |  |
| //2E                                                                    |                                          |               |                            |                                |  |  |
| ,<br>0112 A                                                             | 6FF power on reset                       | lda           | #%1111111                  | program start on reset         |  |  |
| 0114 B                                                                  | 704                                      | sta           | port_a_ddr                 | ;port a set to outputs         |  |  |
| 0116 B                                                                  | 705                                      | sta           | port_b_ddr                 | ;port b set to outputs         |  |  |
| 0118 B                                                                  | 750                                      | sta           | pointer                    | ;initialize pointer variable   |  |  |
| 011A A                                                                  | 601<br>716                               | Ida           | #500/256                   | ;initialize output compare reg |  |  |
| 011E B                                                                  | 613                                      | sta<br>Ida    | timer status               | •                              |  |  |
| 0120 A                                                                  | 6F4                                      | lda           | #500 & \$ff                | ;                              |  |  |
| 0122 B                                                                  | 717                                      | sta           | output_cmp_low             | •                              |  |  |
| 0124 10                                                                 | 212                                      | bset          | 6,timer_control            | ;enable output compare int     |  |  |
| 0126 9/                                                                 | 0126 9A cli ;enable interrupts           |               |                            |                                |  |  |
| 012720                                                                  | JFE wait_loop                            | ora           | wait_loop                  | ;wait here for timer int's     |  |  |

| ***      | ***************************************                                  | ***** |
|----------|--------------------------------------------------------------------------|-------|
| ;**      | timer interrupt service routine                                          | **    |
| ;**      | The timer counter register increments once every 1.0 / (4.0Mhz / 2 / 4)  | **    |
| $;^{**}$ | = 2 microseconds with a 4.0 Mhz external clock frequency.                | **    |
| ;**      | To generate timer interrupts at 1 millisecond intervals the output       | **    |
| $;^{**}$ | compare feature of the timer can be used by adding 500 to the output     | **    |
| $;^{**}$ | compare register every time a timer interrupt occurs.                    | **    |
| $;^{**}$ |                                                                          | **    |
| $;^{**}$ | When this routine is called, 500 is added to the output compare register | **    |
| $;^{**}$ | then bit 0 in the timer control register is toggled so that a two        | **    |
| $;^{**}$ | millisecond square wave appears on the TCMP pin.(1ms high,1ms low)       | **    |
| $;^{**}$ | Then the X register is loaded with the                                   | **    |
| $;^{**}$ | character pointer variable, X is then incremented and saved back to      | **    |
| $;^{**}$ | the pointer location for use on the next timer interrupt, X is then      | **    |
| $;^{**}$ | used to access the character in the message that is to be output. The    | **    |
| ;**      | character is output to port A and bit 0 of port B is strobed. If the     | **    |
| $;^{**}$ | last character of the message is reached, indicated by the period(.),    | **    |
| $;^{**}$ | the pointer is initialized so that it will access the first character    | **    |
| $;^{**}$ | of the message the next time that this routine is called.                | **    |

| 0129 0D132A timer_isr<br>012C B617<br>012E ABF4<br>0130 07 | brclr<br>lda<br>add<br>tox | 6,timer_status,tisr_end<br>output_cmp_low<br>#500 & \$ff | ;branch if no out compare flag<br>;add 500 to output compare reg<br>;one millisecond counter<br>;save for enable |
|------------------------------------------------------------|----------------------------|----------------------------------------------------------|----------------------------------------------------------------------------------------------------|
| 0131 B616                                                  | lda<br>adc                 | output_cmp_high                                          | ;                                                                                                    |
| 0135 R716                                                  | eta                        | output cmp high                                          | ,<br>write high byte first so                                                                                    |
| 0137 BF17                                                  | sta                        | output_cmp_low                                           | compares won't be inhibited                                                                                      |
| 0130 B612                                                  | Ida                        | timer_control                                            | , compares won't be minored                                                                                      |
| 013B 4801                                                  | eor                        | #%00000001                                               | ,<br>toggle the olv! bit so temp                                                                                 |
| 013D B712                                                  | sta                        | timer control                                            | pin will toggle                                                                                                  |
| 013E BE50                                                  | ldv                        | pointer                                                  | get the char pointer                                                                                             |
| 0141 5C                                                    | incy                       | politer                                                  | point to the next char                                                                                           |
| 0142 BF50                                                  | sty                        | pointer                                                  | save for next time                                                                                               |
| 0144 D60100                                                | lda                        | message x                                                | get the character                                                                                                |
| 0147 B700                                                  | sta                        | port a                                                   | output it to port a                                                                                              |
| 0149 1001                                                  | bset                       | 0.port b                                                 | strobe                                                                                                    |
| 014B 9D                                                    | nop                        | ·)[ ···_·                                                | :port b                                                                                                    |
| 014C 1101                                                  | bclr                       | 0,port b                                                 | ;bit 0                                                                                                    |
| 014E A12E                                                  | cmp                        | #46                                                      | ;was the char a period?                                                                                          |
| 0150 2604                                                  | bne                        | tisr end                                                 | ;branch if not                                                                                                   |
| 0152 AEFF                                                  | ldx                        | #\$ff                                                    | ;reinit character                                                                                                |
| 0154 BF50                                                  | stx                        | pointer                                                  | ;pointer if so                                                                                                   |
| 0156 80 tisr_end                                           | rti                        |                                                          |                                                                                                    |
| ;                                                          |                            |                                                          |                                                                                                    |
| 0157 80 external_isr                                       | rti                        |                                                          | ;external irq                                                                                                    |
| 0158 80 software_isr                                       | rti                        |                                                          | ;swi                                                                                                    |
| 0159 80 spi_isr                                            | rti                        |                                                          | ;serial peripheral interface                                                                                     |
| 015A 80 sci_isr                                            | rti                        |                                                          | ;serial communication interface                                                                                  |
| ;                                                          |                            |                                                          |                                                                                                    |
| 1FF4                                                       | org                        | vectors - 12                                             | ;interrupt service routine vectors                                                                               |
| 1FF4 0159                                                  | dw                         | spi_isr                                                  | ;serial peripheral interface                                                                                     |
| 1FF6 015A                                                  | dw                         | sci_isr                                                  | ;serial communication interface                                                                                  |
| 1FF8 0129                                                  | dw                         | timer_isr                                                | ;timer                                                                                                    |
| 1FFA 0157                                                  | dw                         | external_isr                                             | ;external irq                                                                                                    |
| 1FFC 0158                                                  | dw                         | software_isr                                             | ;swi                                                                                                    |
| 1FFE 0112                                                  | dw                         | power_on_reset                                           | ;reset                                                                                                    |

Assembly complete - Errors = 0, Warnings = 0

APPENDIX B - HC05DEMO.MIK LISTING

Object code file created by TASM05 during assembly of the Appendix A example source file.

S1130100486F77206E6F772062726F776E20636F0F S1130110772EA6FFB704B705B750A601B716B613D6 S1130120A6F4B7171C129A20FE0D132AB617ABF4C7 S113013097B616A901B716BF17B612A801B712BE13 S1130140505CBF50D60100B70010019D1101A12ED3 S10E01502604AEFFBF50808080803A S10F1FF40159015A01290157015801123A S9030000FC

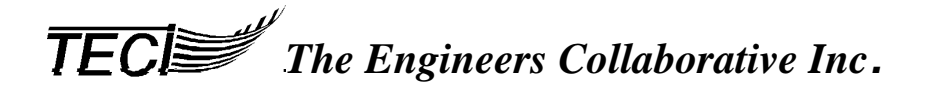